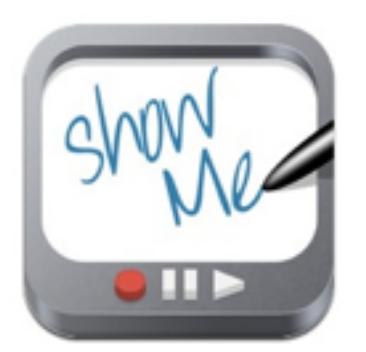

Show Me App Tutorial Learnbat, Inc. Version 5.0.6 Free

ShowMe is an interactive whiteboard that allows you to create a tutorial on almost anything. While creating the tutorial you can record your voice so you can explain step by step process if needed. Pictures can be imported from your photo library, drop box, google drive, or off the web. You can keep your ShowMe private or share them with others. You can create groups and share them with specific individuals. (ex: teachers can create groups with their students and put up tutorials on how to solve a math problem. Maybe they forgot a step once it came time for homework.) <u>Click here to get the app.</u>

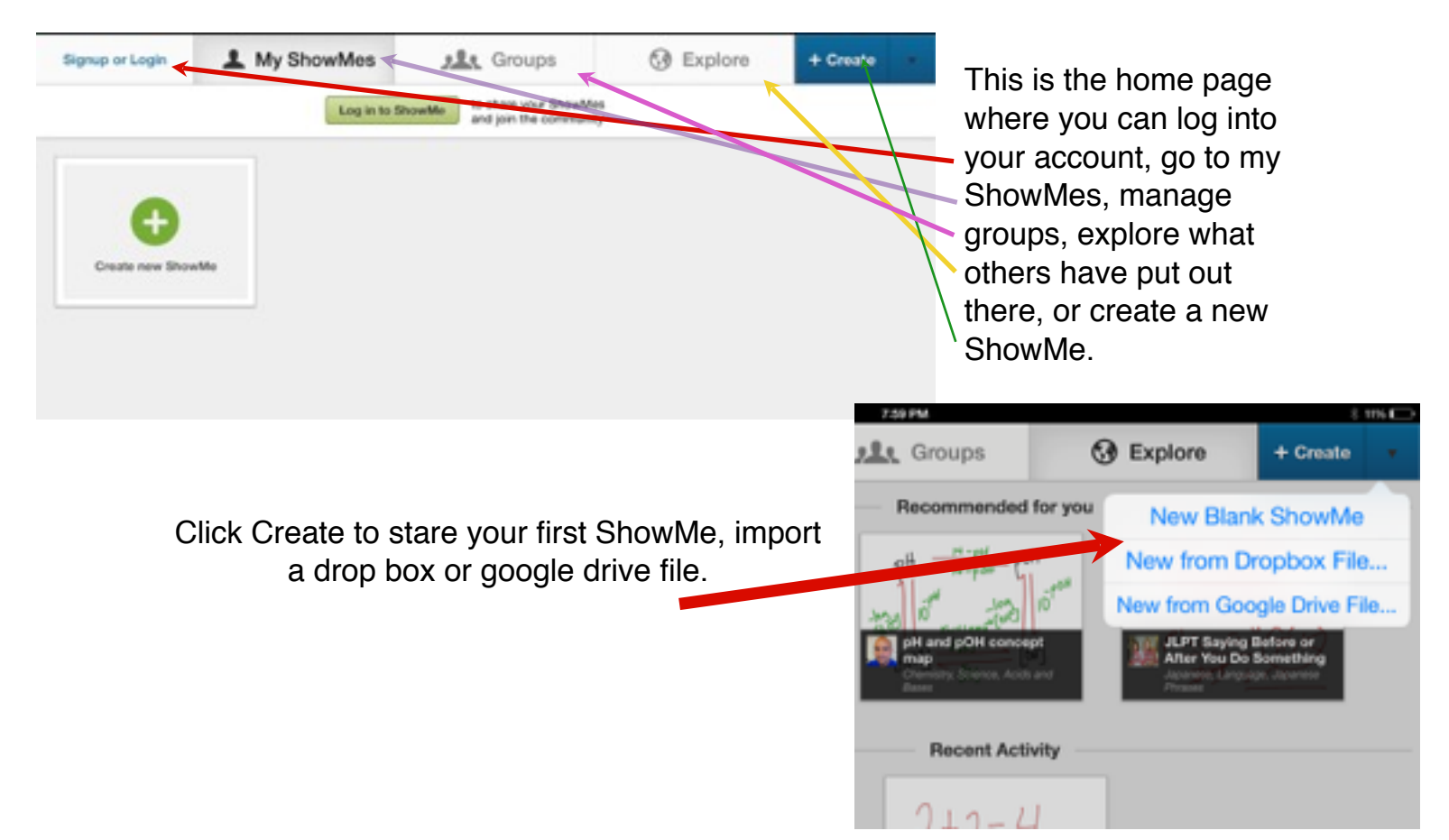

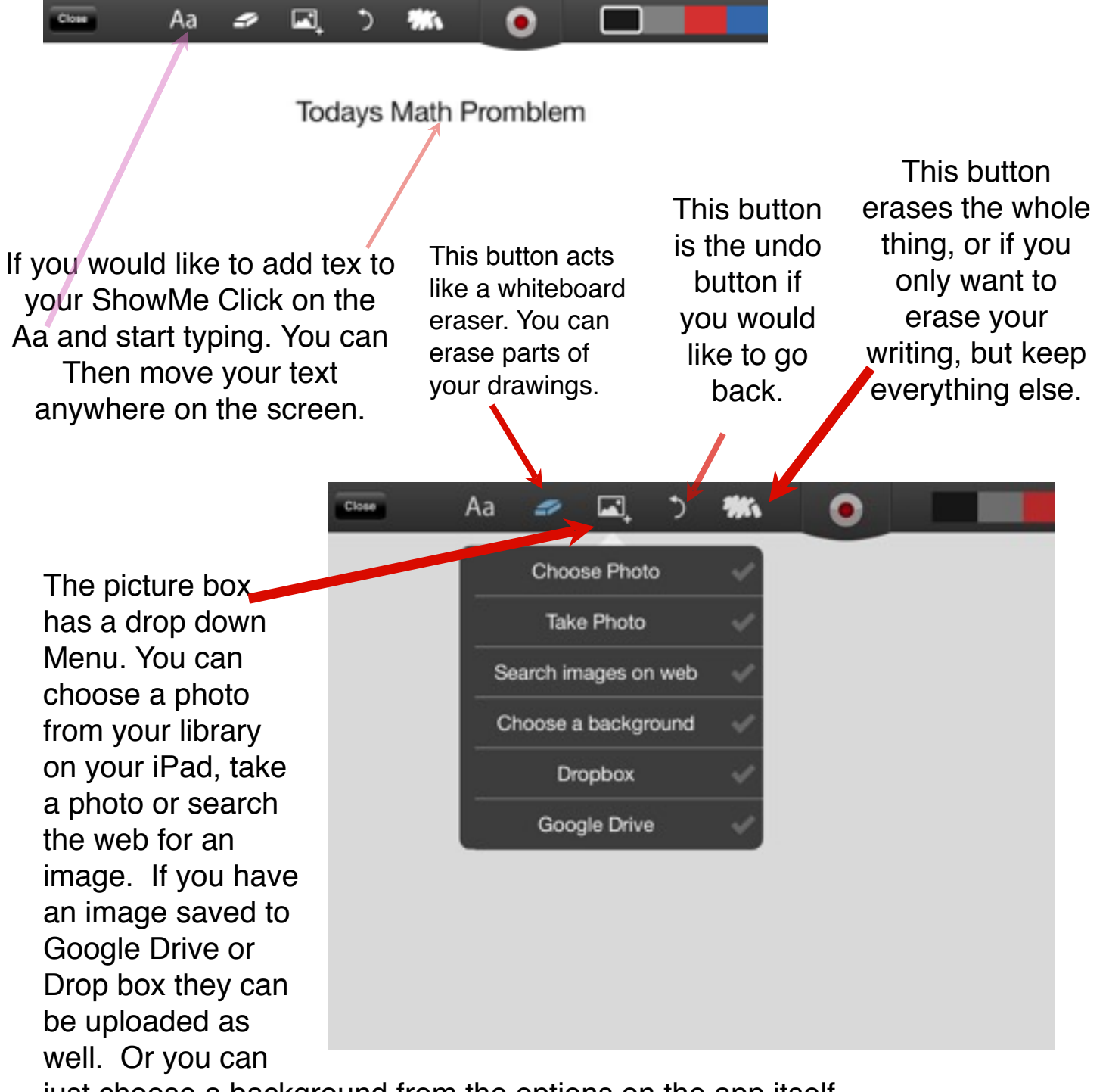

just choose a background from the options on the app itself.

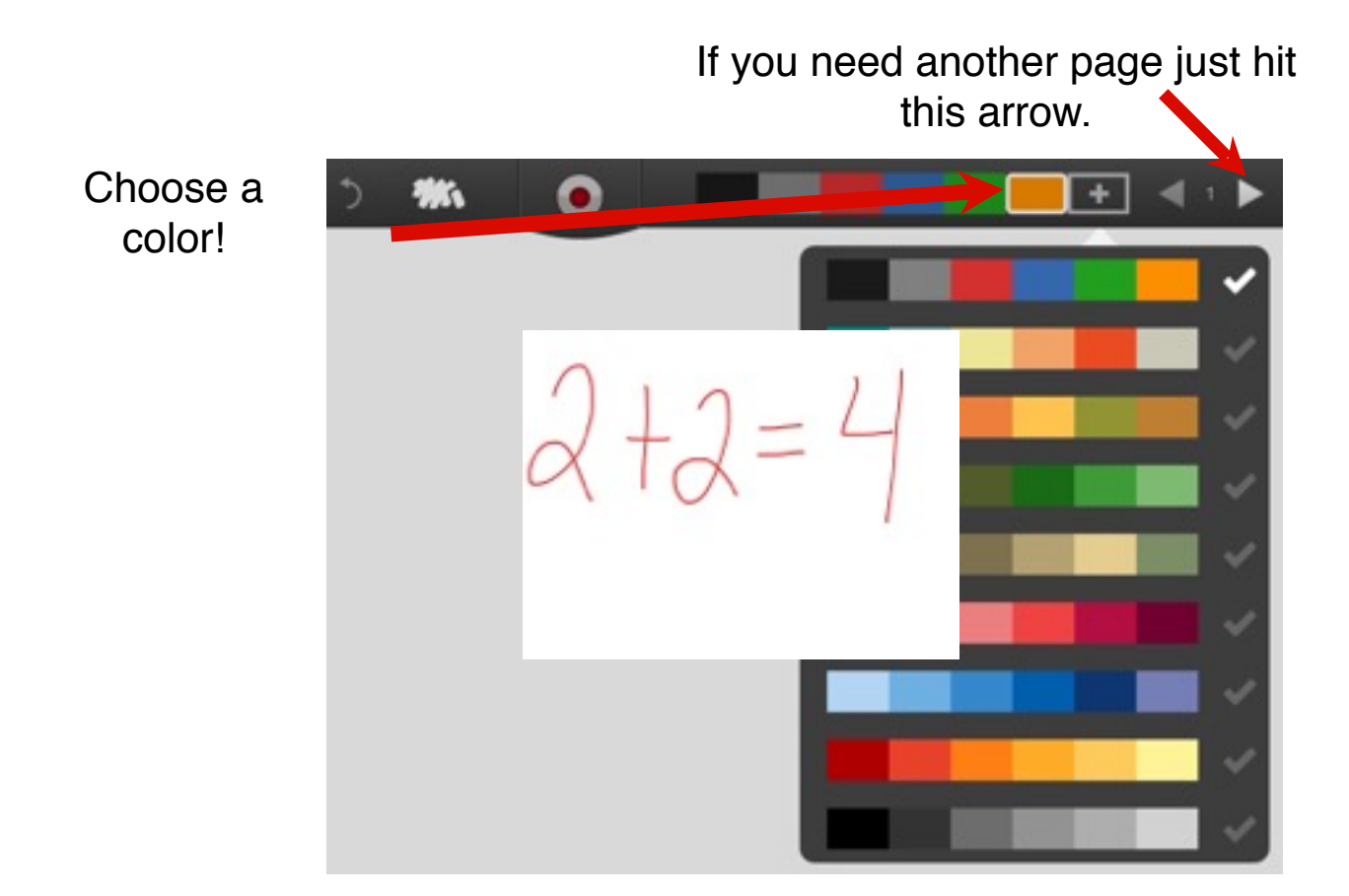

Click the record button to start or pause your tutorial. As you create you can speak at the same time to explain what you are doing on your screen.

The amount of time you have been recording will be at the bottom.

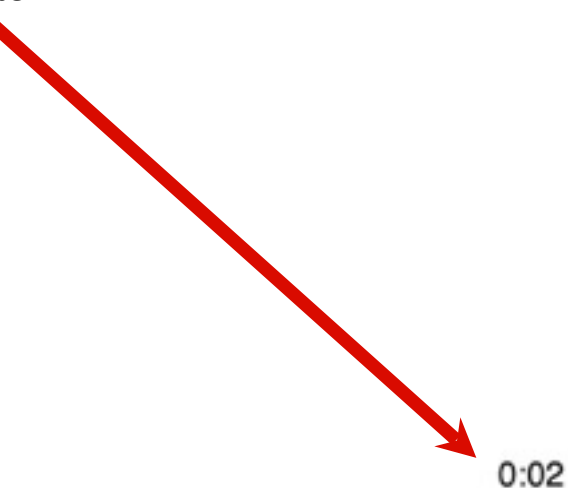

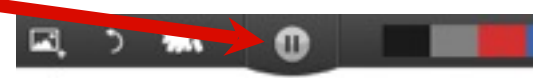

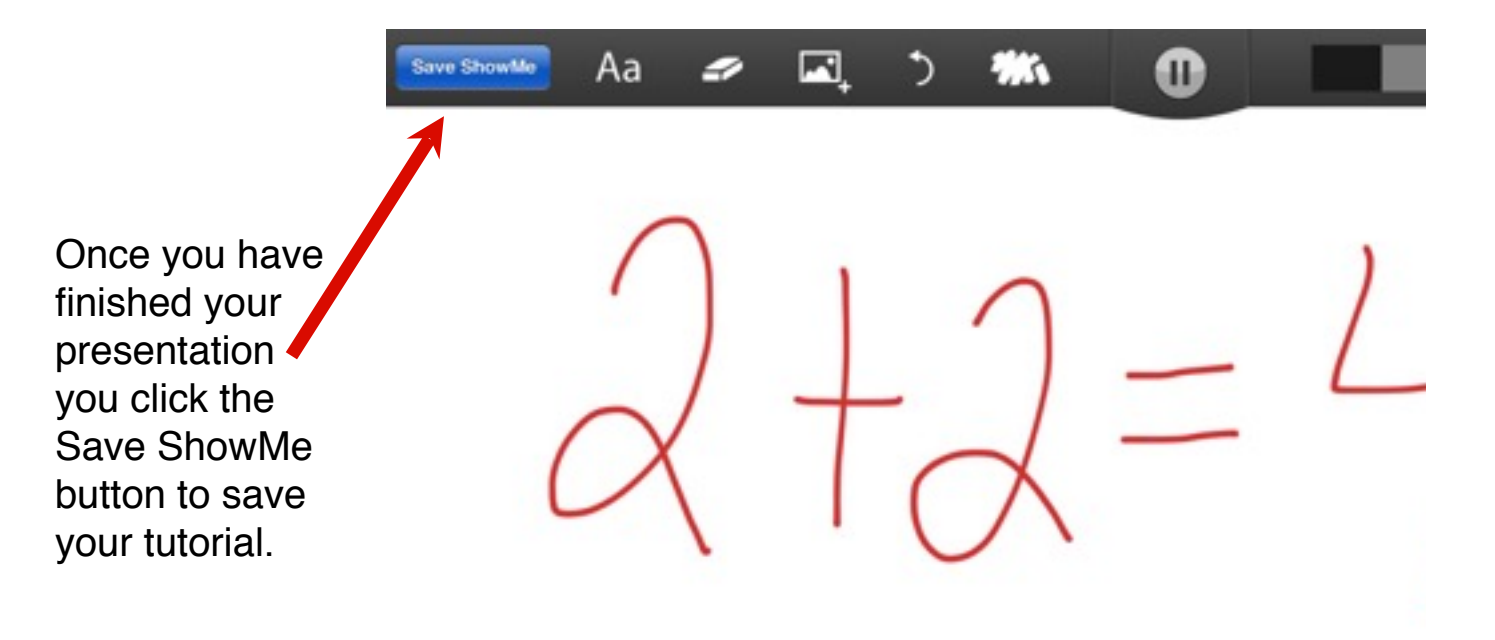

Before your ShowMe presentation is saved you can view it in a preview window.

This is where you decide if you would like to save, edit, or delete it.

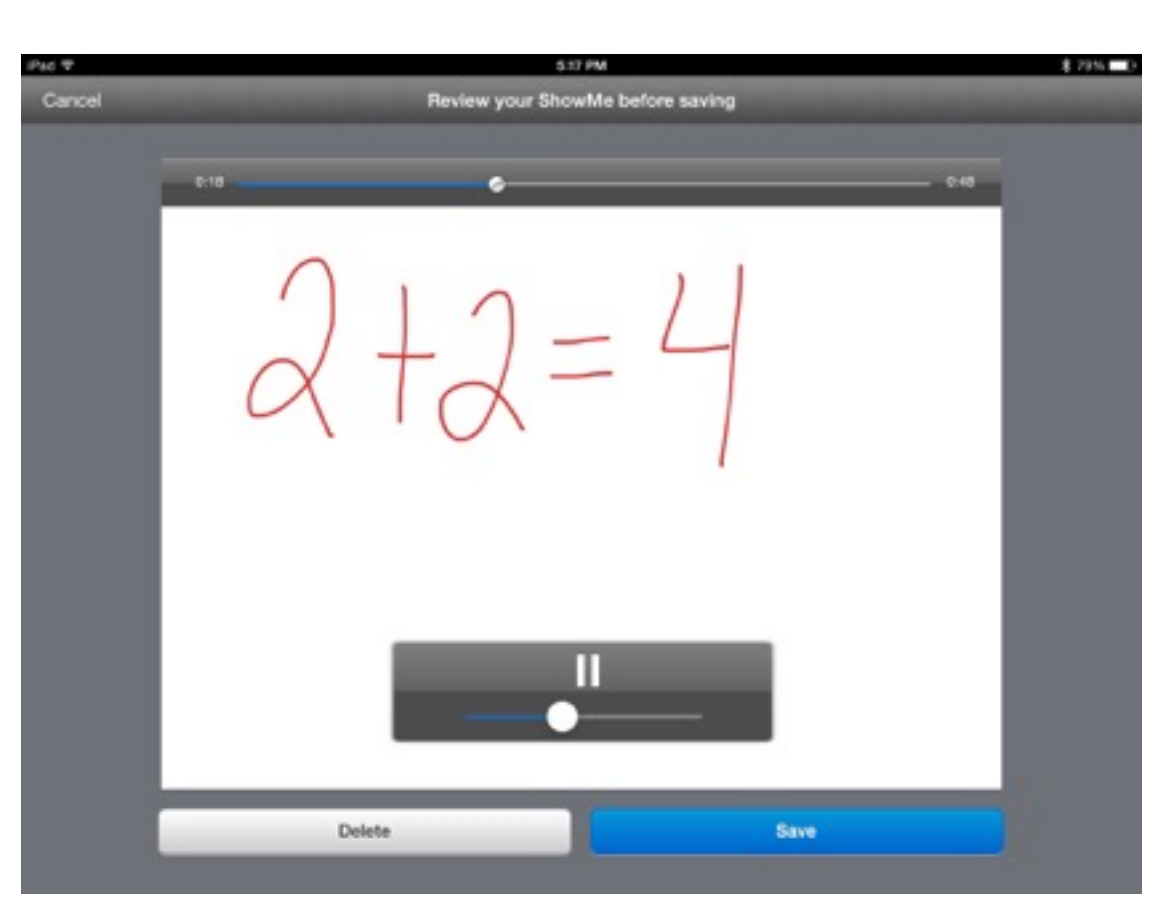

| Cancel | E to Per<br>Review your ShowMe before saving | \$ 7000 m.c.                                                                 |
|--------|----------------------------------------------|------------------------------------------------------------------------------|
|        | $\begin{array}{l} 2+2=4\\ 3+3=6 \end{array}$ | Once you have<br>decided your video is<br>complete click the<br>save button. |

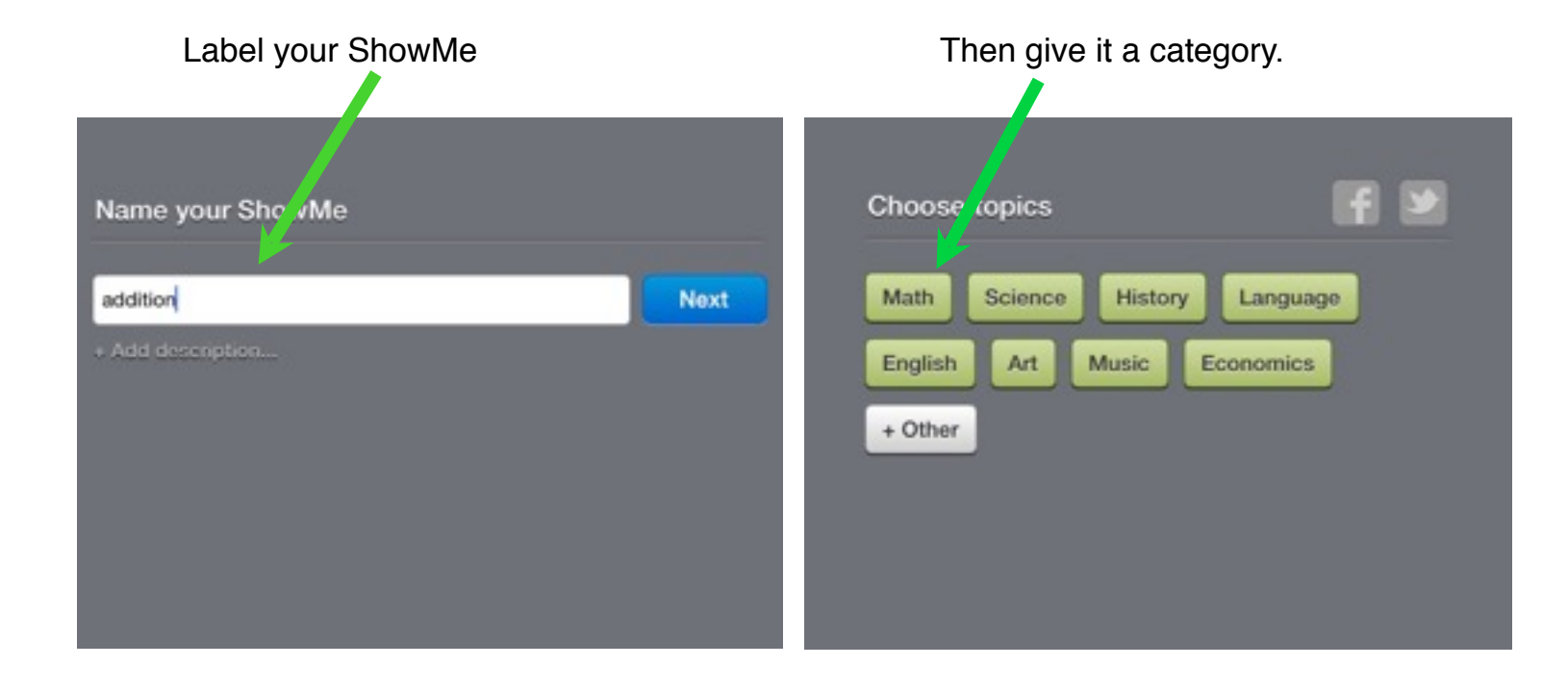

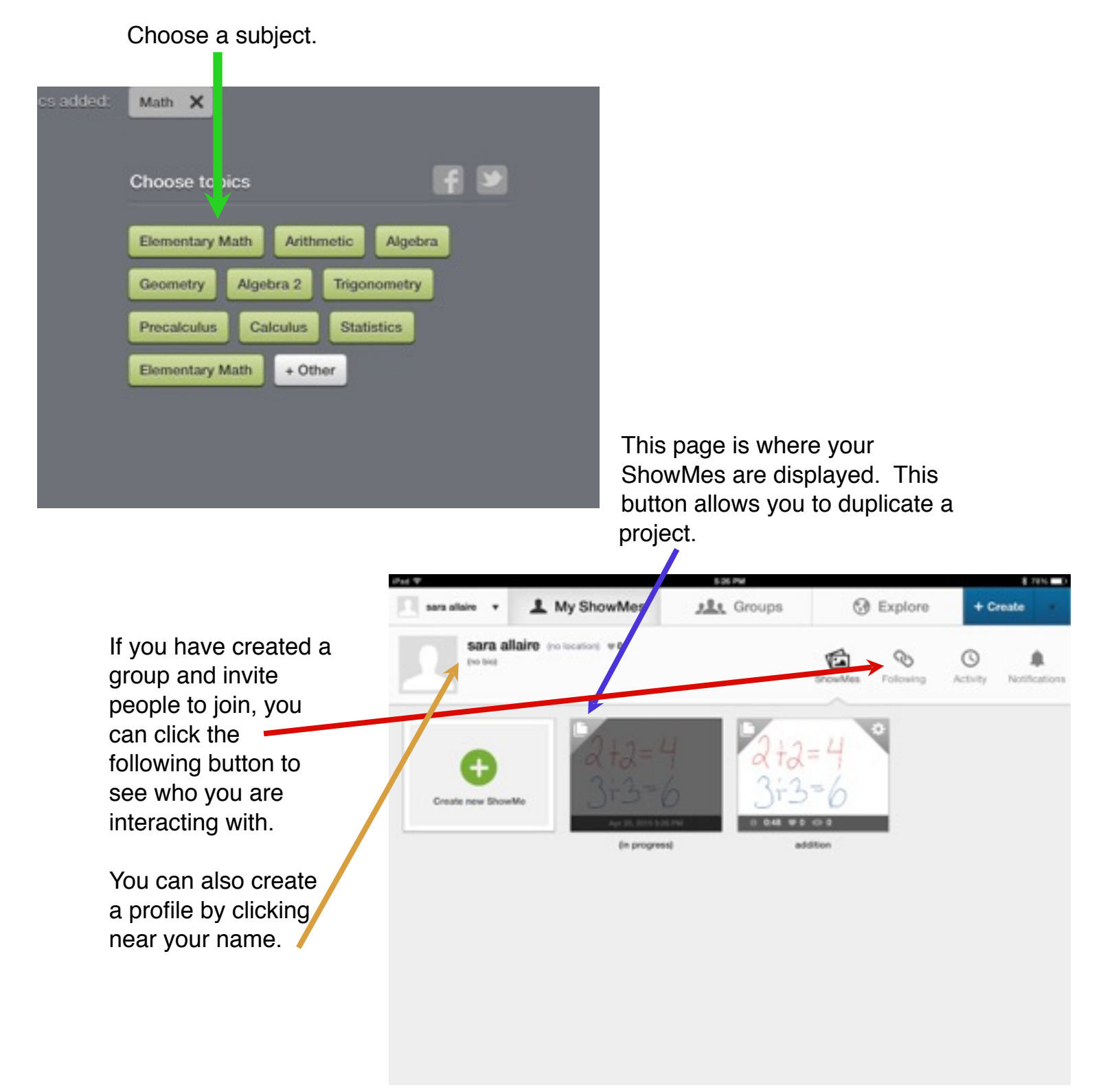

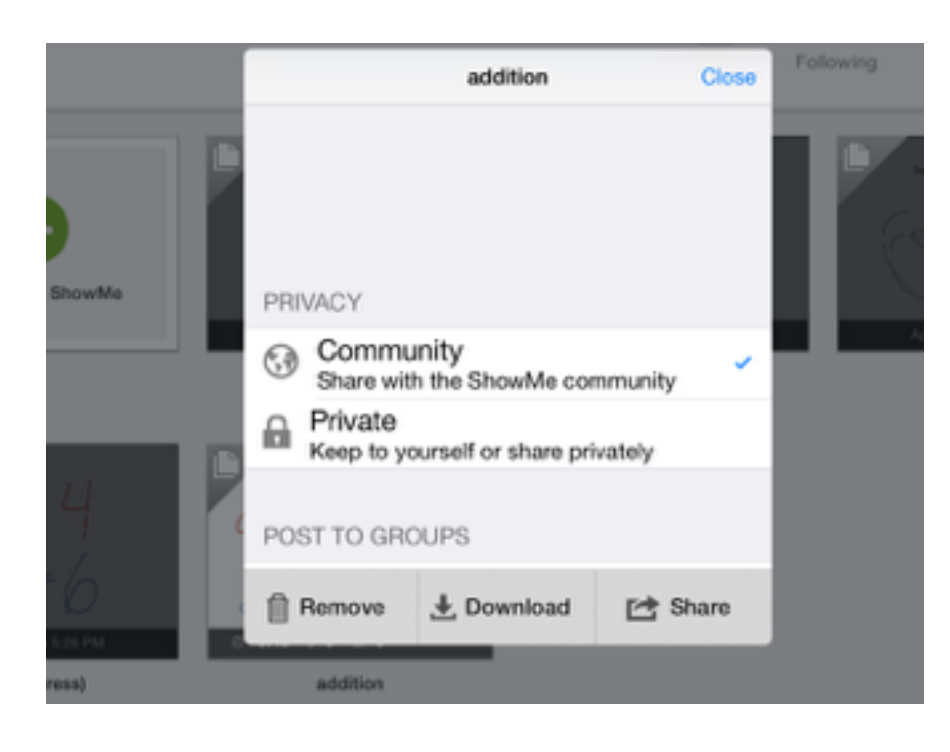

Once you have saved your tutorial, you can choose to share it with the community or keep it private. However in the free version you can not keep it private and have to pay a monthly fee of \$5.99. If you pay a monthly rate or a yearly rate of \$49.99 you have more options such as more storage and unlimited groups. Also downloading is unavailable with out the upgrade. Share options are only to twitter, facebook or email.

This is the explore page. You can explore other peoples work under multiple categories. Press a subject and look through other tutorials for idea. You can like other peoples tutorials or share through twitter, Facebook or email.

| Pad W            |                                                                     | 7.59 PM                  |                                | E 11N          |  |
|------------------|---------------------------------------------------------------------|--------------------------|--------------------------------|----------------|--|
| 🗌 sara allairo 🔻 | L My ShowMes                                                        | Groups                   | G Explore                      | + Create       |  |
| Q, Search        | Recommended for you                                                 |                          |                                |                |  |
| Home             | Bonk's Loose Tooth                                                  | 2 <sup>H</sup>           | Kat                            | anna -         |  |
| Math             | Moderate/Servers Spec.<br>Ed-Reading Level G-<br>Bonk's Loose Tooth | PH and pOH conc          | ept JLPT Sayin                 | a Before or    |  |
| Science          | Pauling, Special Education,<br>Modernia In Secure Special Ed        | Owney breeze Art         | N and Japanese Lang<br>Pressed | Lage, Agenerer |  |
| History          | Recent Activity                                                     |                          |                                |                |  |
| English          |                                                                     | 2+2=4                    | 4                              |                |  |
| Language         |                                                                     | 3+3=                     | 6                              |                |  |
| Art              |                                                                     | v a<br>addina            | 0.048                          |                |  |
|                  |                                                                     | You created a tho<br>ago | wMe · 7 days                   |                |  |
|                  |                                                                     | See more                 | h                              |                |  |
|                  |                                                                     |                          |                                |                |  |
|                  |                                                                     |                          |                                |                |  |

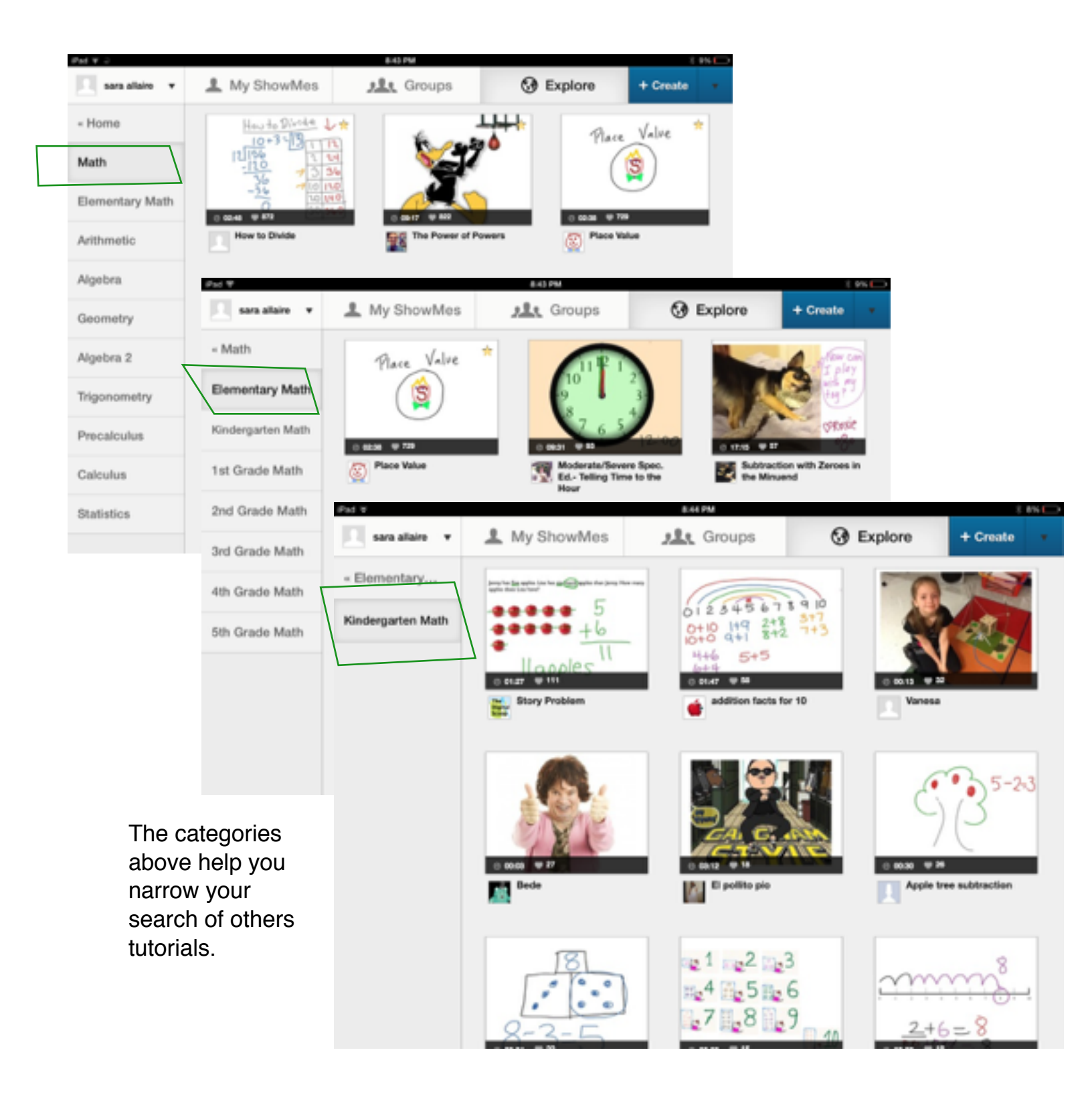